## E Salem ISTATERSITY

navcenter@salemstate.edu Phone: 978.542.8000 Fax: 978.542.8520

# **Student Navigation Center**

## How to: Set up direct deposit/ eRefund

1. Log into Navigator.

| & Salem   1111 | <del></del> Gi | lest         |              | 1<br>1<br>1 |
|----------------|----------------|--------------|--------------|-------------|
| Sign In        | Create Account | Account Help | Class Search |             |
|                | Ċ              | -            | Q,           |             |
|                |                |              |              |             |
|                |                |              |              |             |
|                |                |              |              |             |
|                |                |              |              |             |
|                |                |              |              |             |

### 2. Once at the Student Homepage, click on "Financial Account".

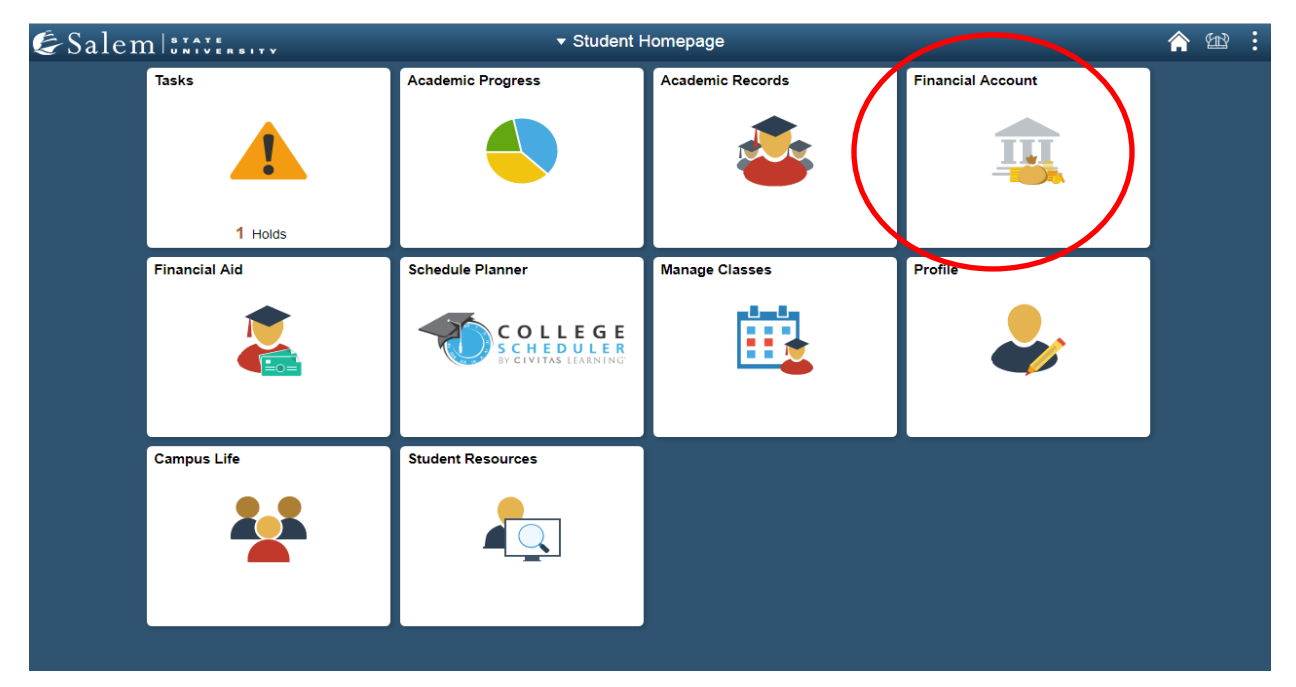

# 3. Next, click on "Student Accounts". Then, follow the "Click Here" link to TouchNet.

**Note:** Please be sure pop-ups are not blocked on your browser.

| Student Homepage             | SSU Financial Account                                                                      | Â | 12 I |  |
|------------------------------|--------------------------------------------------------------------------------------------|---|------|--|
| 🔚 Manage ClipperCard Account | View Student Account, Make Secure Payments and Deposits                                    |   |      |  |
| Student Accounts             | Click Here to access Touchnet, Salem State's secure electronic billing and payment system. |   |      |  |
| 📄 Make a Payment             |                                                                                            |   |      |  |
| 🛅 Make a Housing eDeposit    |                                                                                            |   |      |  |
| Make an Acceptance eDeposit  |                                                                                            |   |      |  |
| Student Health Insurance     |                                                                                            |   |      |  |
| 🔚 Meal Plan Upgrade          |                                                                                            |   |      |  |
| Waive Commuter Meal Plan     |                                                                                            |   |      |  |
| Waive MassPIRG Fee           |                                                                                            |   |      |  |
| TVA Certification Request    |                                                                                            |   |      |  |

4. Once at the TouchNet homepage, click on "Refunds", located in the menu bar.

| 👚 My Account Make Payment Payment                                                            | t Plans Deposits Refunds Help                                                          |                    |
|----------------------------------------------------------------------------------------------|----------------------------------------------------------------------------------------|--------------------|
| Announcement                                                                                 | Save time when paying. Set up a preferred payment profile in the Payment Profile page. | My Profile Setup   |
| DORM STUDENTS<br>Are you familiar with 1+2=KEY? Your account                                 |                                                                                        | Authorized Users   |
| MUST be settled BEFORE you will get a key to your dorm.                                      | Student Account ID: xxx6448                                                            | Personal Profile   |
| eBill DUE DATES<br>Fall- 2nd Wednesday of August                                             | View Activity Make Payment                                                             | Payment Profile    |
| Spring-2nd Wednesday of January<br>Summer I-May 25<br>Summer II-July 25                      | Chateman to                                                                            |                    |
| Pay your balance in full, or be on an approved payment plan and/or have                      | Statements View Statements View Statements                                             | Security Settings  |
| (includes completing all aid related items on<br>your to-do list in your Navigator account). | (5/14/19) Statement                                                                    | Electronic Refunds |
| DIRECT DEPOSIT REFUNDS<br>No more waiting for your paper check                               |                                                                                        | Auto Bill Pay      |
| refund! To receive your refund faster, sign up<br>for eRefund through the Refunds tab above. |                                                                                        |                    |

Your refund will be direct deposited into your checking or savings account. ONLINE PAYMENT OPTIONS Valid online payment options include:

 Credit Card (Visa, MasterCard, American Express and Discover)
 Electronic check from your checking/savings account
 ONLINE DEPOSITS
 Deposits can be paid online by clicking on

the Deposits tab.

#### 5. Once at the eRefunds page, click on "Set Up Account".

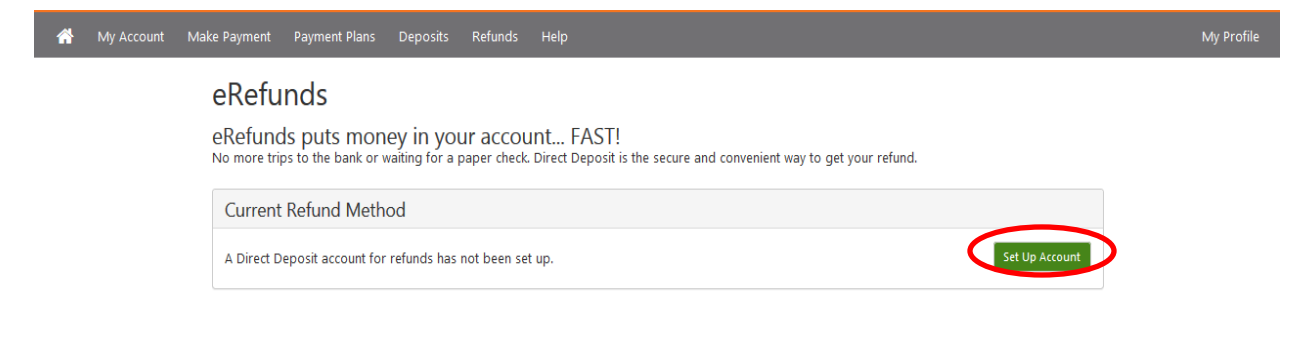

6. Complete the required two-step verification by entering the passcode that is emailed to your personal email account. Then, click "Verify".

| * | My Account | Make Payment Payment Plans Deposits Refunds Help                                                                                                    |                | My Profile |
|---|------------|----------------------------------------------------------------------------------------------------|----------------|------------|
|   |            | eRefunds                                                                                                    |                |            |
|   |            | eRefunds puts money in your account FAST!<br>No more trips to the bank or waiting for a paper check. Direct Deposit is the secure and convenient way to get your refund. |                |            |
|   |            | Current Refund Method                                                                                                    |                |            |
|   |            | A Direct Deposit account for refunds has not been set up.                                                                                                    | Set Up Account |            |
|   |            | A passcode was sent to you for Two-Step Verification. Please enter the passcode to says this refund method.                                                              |                |            |
|   |            | 926320 Cancel Resend Cole Verify                                                                                                    |                |            |
|   |            |                                                                                                    |                |            |

7. In the pop-up window, select the bubble next to "Set up new account", then, click "Continue".

Set Up Refund Account

Would you like to use an existing account or set up a new account?

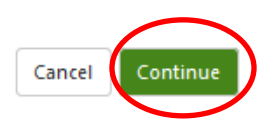

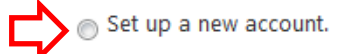

Enter your account and billing information. You must save your 8. account and billing information by checking the box next to "Save this payment method for future use", then, enter a name to save the method as. Click "Continue".

| Account Information                                                                                                    | Billing Information                                                                                                   |
|----------------------------------------------------------------------------------------------------|----------------------------------------------------------------------------------------------------|
| * Indicates required fields                                                                                                    | *Name on account:                                                                                                    |
| You can use any personal checking or savings                                                                                            | Check here for an international address                                                                               |
| account.<br>Do not enter other accounts, such as corporate                                                                              | *Billing address:                                                                                                    |
| account numbers, credit cards, home equity, or<br>travelers checks.                                                                     | Billing address line two:                                                                                             |
| Do not enter debit card numbers. Instead, enter the<br>complete routing number and bank account number<br>as found on a personal check. | *City:                                                                                                    |
| *Account type:                                                                                                    | *State/Province: Select State/Province                                                                                |
| *Routing number:<br>(Example)                                                                                                    | J *Postal Code:                                                                                                    |
| *Bank account number:                                                                                                    | *Save payment method as:<br>(example My Checking)                                                                     |
| *Confirm account number:                                                                                                    | Set as your preferred payment method. You of<br>choose a different payment method prior to<br>submitting any payment. |

Ensure your account set up is successful by reading the 9. confirmation banner at the top of the screen. In addition, you should receive an email from TouchNet to your SSU email account confirming your successful eRefund enrollment.

#### eRefunds

Your changes have been saved. eRefunds puts money in your account... FAST! No more trips to the bank or waiting for a paper check. Direct Deposit is the secure and convenient way to get your refund. **Current Refund Method** ٥